Configurazione ADSL

D-Link ADSL modem DSL-200

## INSTALLAZIONE

Inserisci nel lettore il CD-ROM fornito con il modem (non collegare il modem attraverso il cavo USB). Partira' automaticamente l'installazione. Clicca sulla prima voce Driver Install per far partire l'installazione Clicca sul pulsante Avanti per proseguire

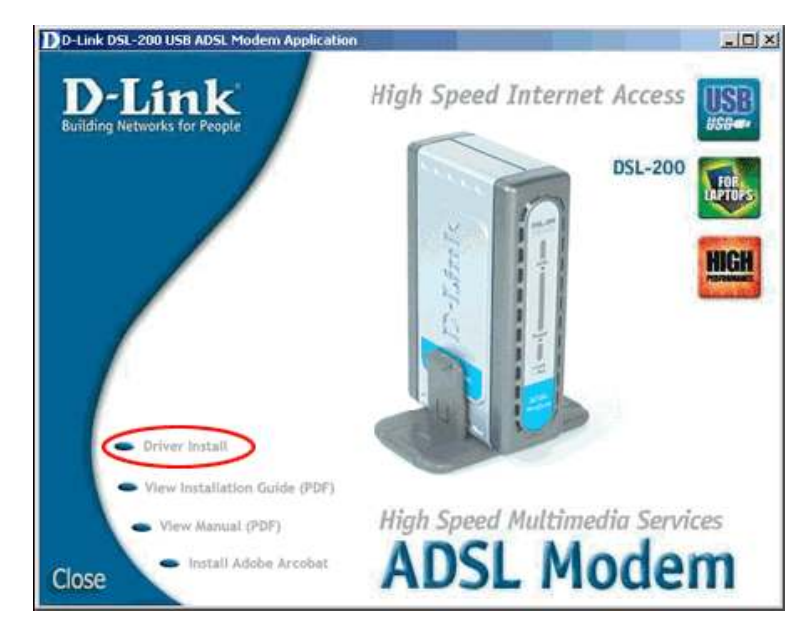

Clicca sul pulsante Avanti per proseguire

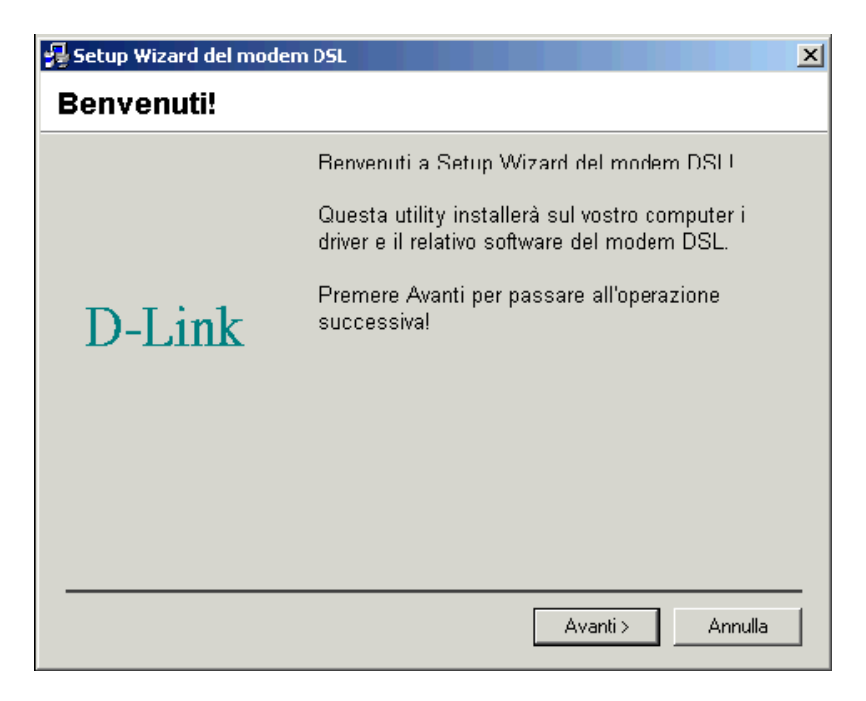

Seleziona Altro provider di servizi e clicca sul pulsante Avanti.

| Setup Wizard del modem DSL               |                                                                                                    |  |
|------------------------------------------|----------------------------------------------------------------------------------------------------|--|
| Selezione del provider di servizi        |                                                                                                    |  |
|                                          | Selezionate il provider di servizi dal seguente<br>elenco, quindi fate clic su Avanti per<br>continuare. |  |
|                                          | Altro provider di servizi                                                                                |  |
| D-Link                                   |                                                                                                    |  |
|                                          |                                                                                                    |  |
| Personalizza < Indietro Avanti > Annulla |                                                                                                    |  |

Seleziona WAN Driver e premi sul pulsante Avanti.

| 😼 Setup Wizard del modem DSL  |                                                                                                    |  |  |
|-------------------------------|----------------------------------------------------------------------------------------------------|--|--|
| Selezionare il tipo di driver |                                                                                                    |  |  |
|                               | Selezionate il tipo di driver che verrà installato<br>Questo dipenderà dal provider di servizi usato. |  |  |
|                               | ATM Driver                                                                                            |  |  |
|                               | LAN Driver<br>WAN Driver                                                                              |  |  |
| D-Link                        |                                                                                                    |  |  |
|                               |                                                                                                    |  |  |
|                               |                                                                                                    |  |  |
|                               |                                                                                                    |  |  |
|                               |                                                                                                    |  |  |
|                               |                                                                                                    |  |  |
|                               |                                                                                                    |  |  |
|                               | < Indietro 🛛 Avanti > 🔹 Annulla                                                                       |  |  |

Verifica i dati seguenti e clicca sul pulsante Avanti.

| 😼 Setup Wizard del moder         | n DSL                                                                                                    | × |  |  |
|----------------------------------|----------------------------------------------------------------------------------------------------|---|--|--|
| Impostazioni della comunicazione |                                                                                                    |   |  |  |
|                                  | Immettere qui sotto le impostazioni di comunicazione. Le<br>impostazioni sono fornite dal provider di servizi prescelto. |   |  |  |
|                                  | VPI: 35                                                                                                    |   |  |  |
| D-Link                           | Encapsulation:                                                                                                    |   |  |  |
|                                  | Incapsulazione RFC 2364 NULL PPP su ATM                                                                                  |   |  |  |
|                                  | Modulation: Multimode                                                                                                    |   |  |  |
|                                  |                                                                                                    |   |  |  |
|                                  | < Indietro 🛛 Avanti > 🔹 Annulla                                                                                          |   |  |  |

Inserisci nella schermata i seguenti parametri: VPI: 8 VCI: 35 ENCAPSULATION: Incapsulazione RFC 2364 NULL PPP su ATM Modulation: Multimode

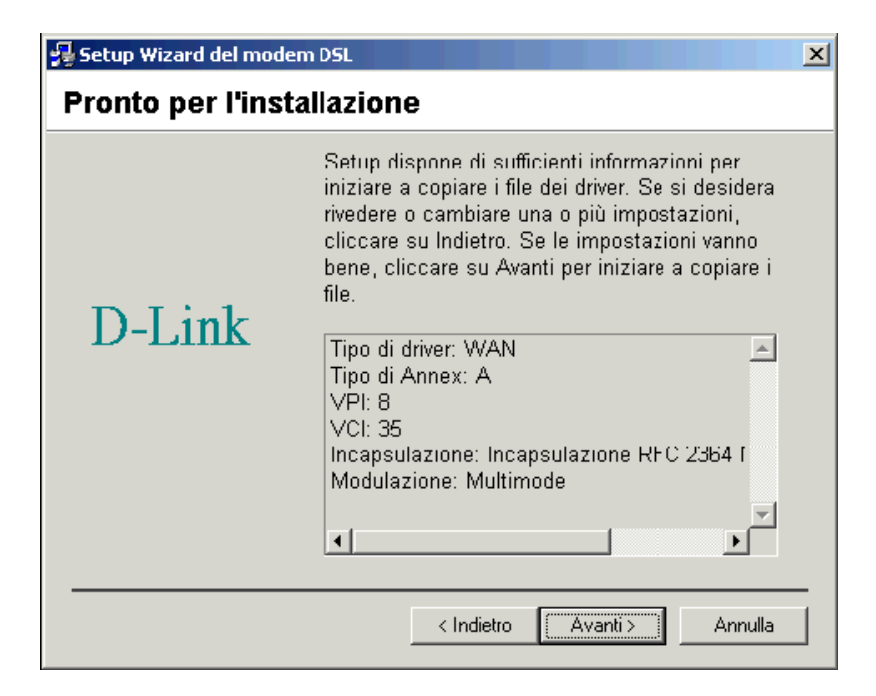

Partirà l'installazione dei driver del software.

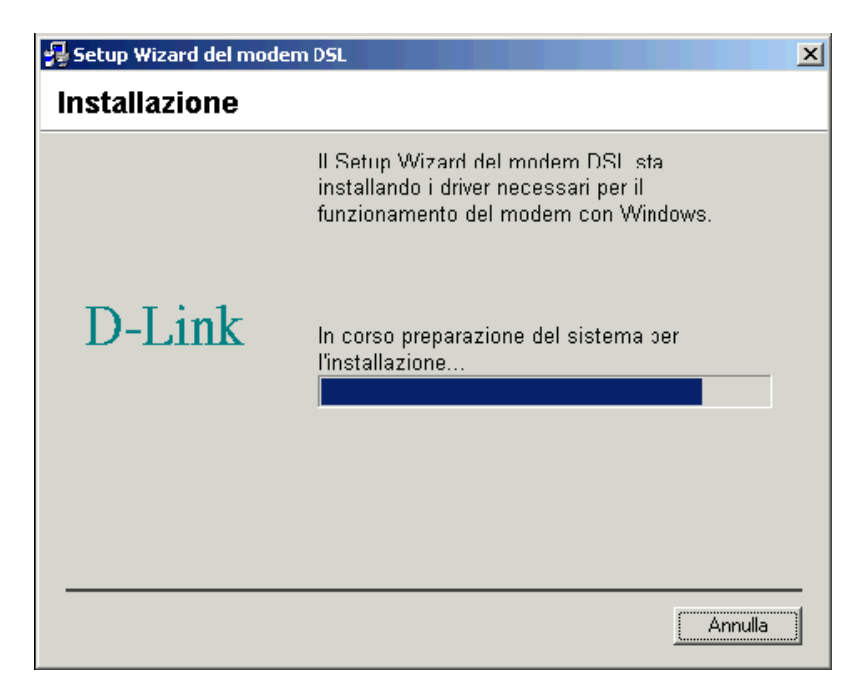

Riavvia il PC per terminare l'installazione.

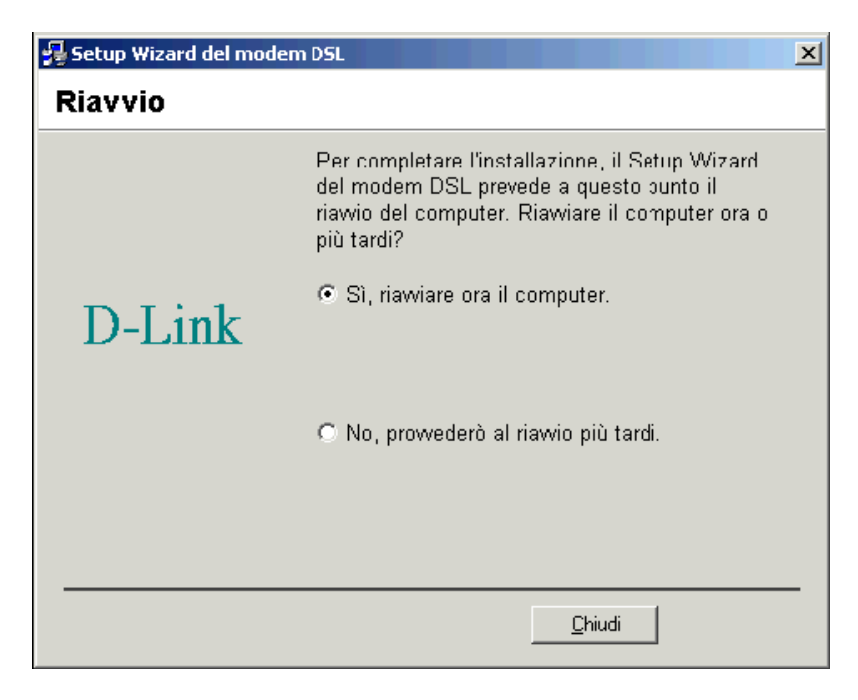

Al riavvio collega il cavo USB per completare l'installazione del modem.

| 🛃 Setup Wizard del modem DSL                      |                                                                                                    |  |
|---------------------------------------------------|----------------------------------------------------------------------------------------------------|--|
| Installazione                                     |                                                                                                    |  |
|                                                   | Il Setup Wizard del modem DSL sta<br>installando i driver necessari per il<br>funzionamento del modem con Windows. |  |
| L'Installer DSL sta cer<br>installato nel compute | cando l'hardware installato. Se il modem non è già<br>r, installarlo adesso.                                       |  |
|                                                   |                                                                                                    |  |
|                                                   | [ <u>A</u> nnulla                                                                                                  |  |

Infine clicca sul pulsante Fine.

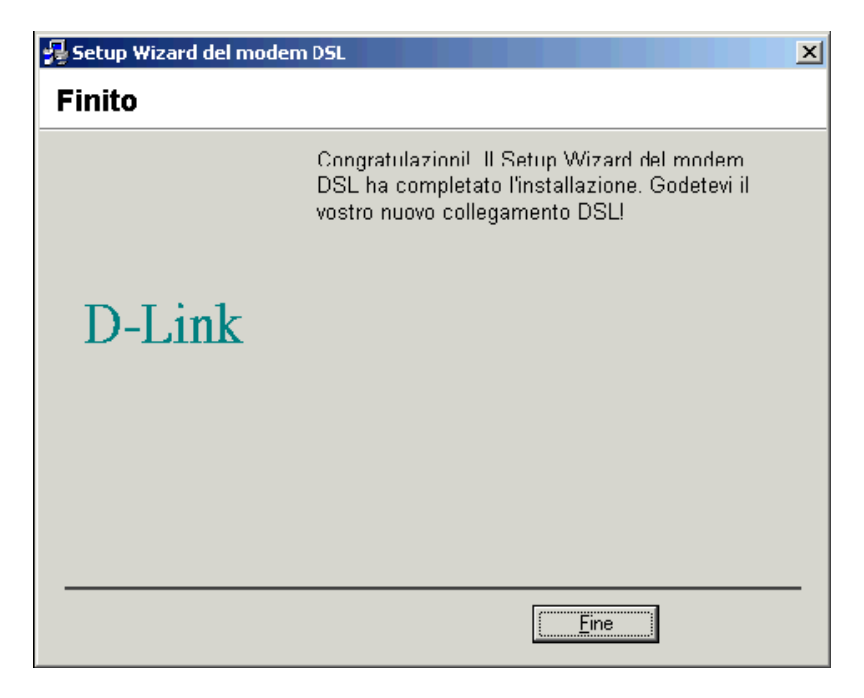

Sul Desktop sara' comparsa un'icona denominata D-Link Dial-UP PPP Connection.

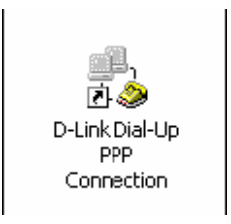

Inserisci il Nome utente e la Password per internet (attenzione alle maiuscole ed alle minuscole) e clicca sul pulsante Componi.

| Connessione a             | D-Link Dial-Up PPP Connection             | ? × |
|---------------------------|-------------------------------------------|-----|
|                           |                                           | 2   |
| Nome utente:<br>Password: | user ID ADSL<br>xxxxxxx<br>Salva password |     |
| Componi                   | Annulla Proprietà                         | ?   |

In basso a destra dello schermo, comparira' un'icona con due computerini. Per disconnetterti, premi con il tasto destro del mouse su quell'icona e seleziona la voce disconnetti